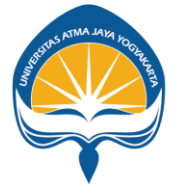

#### FAKULTAS ILMU SOSIAL DAN ILMU POLITIK UNIVERSITAS ATMA JAYA YOGYAKARTA

#### Petunjuk Teknis Pemilihan Dosen Pembimbing KKL/Internship, Skripsi

Prodi Ilmu Komunikasi dan Prodi Sosiologi

Fakultas Ilmu Sosial dan Ilmu Politik

# Catatan Pemilihan Dosen Pemimbing

- 1. Pastikan sudah key in mata kuliah terkait: KKL/Internship, Skripsi. (Bisa salah satu atau keduanya).
- 2. Pastikan bahwa semester ini merupakan semester pertama kali mengambil m.k. tersebut (belum memiliki dosen pembimbing).
- 3. KKL -> untuk Prodi Ilmu Komunikasi, Internship -> untuk Prodi Sosiologi.
- 4. Siapkan paling tidak 3 alternatif nama dosen yang akan dipilih.
- 5. Mahasiswa hanya diberi 1 kali kesempatan untuk klik "Simpan" / memilih dosen pembimbing.
- 6. Pastikan sudah berhasil memilih dosen pembimbing sebelum menutup proses.
- 7. Jangan lupa Logout.

#### 1. Akses siafisip.uajy.ac.id, pilih/klik peran Mahasiswa

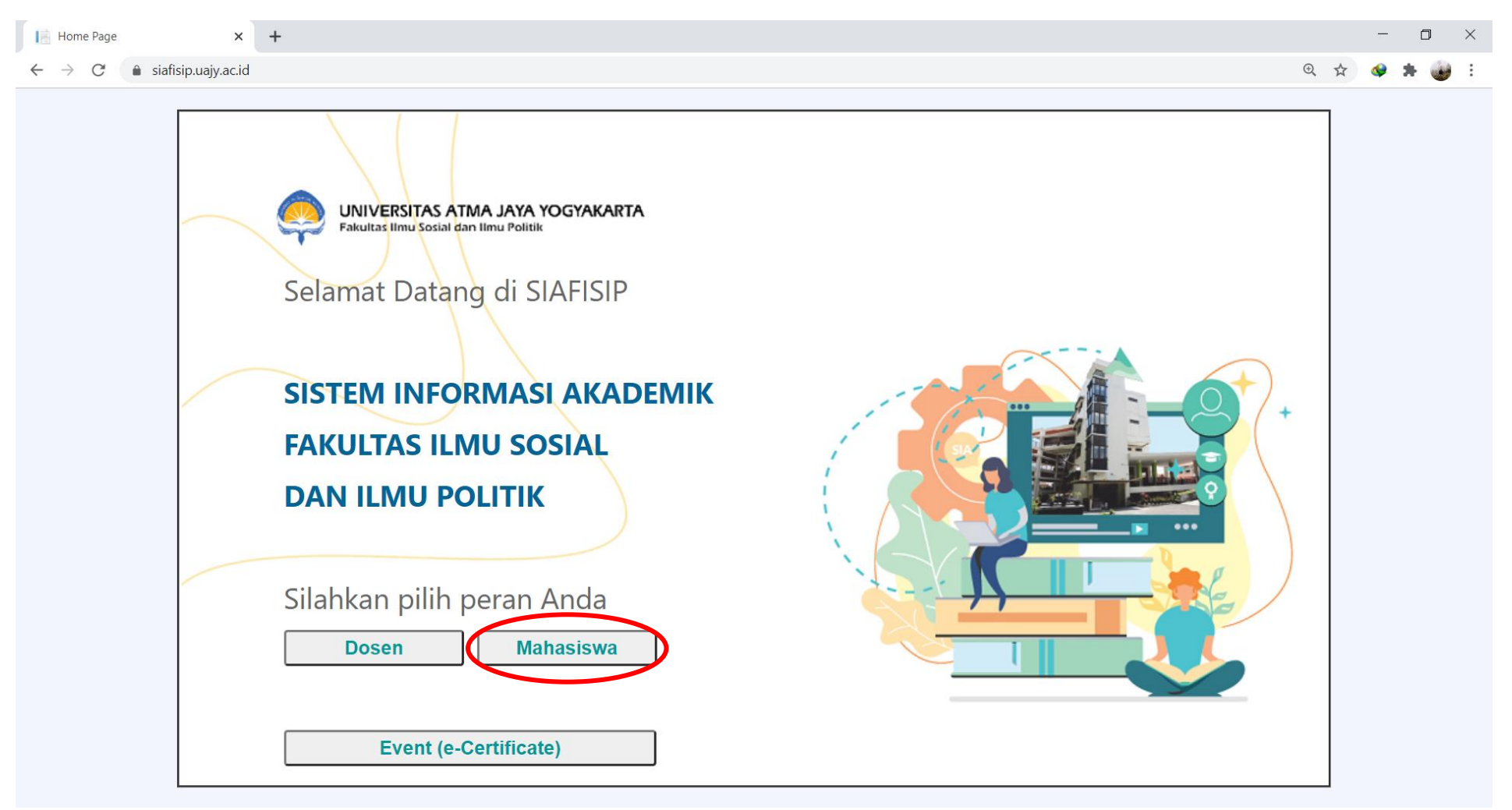

# 2. Pilih SISKA (Skripsi & KKL)

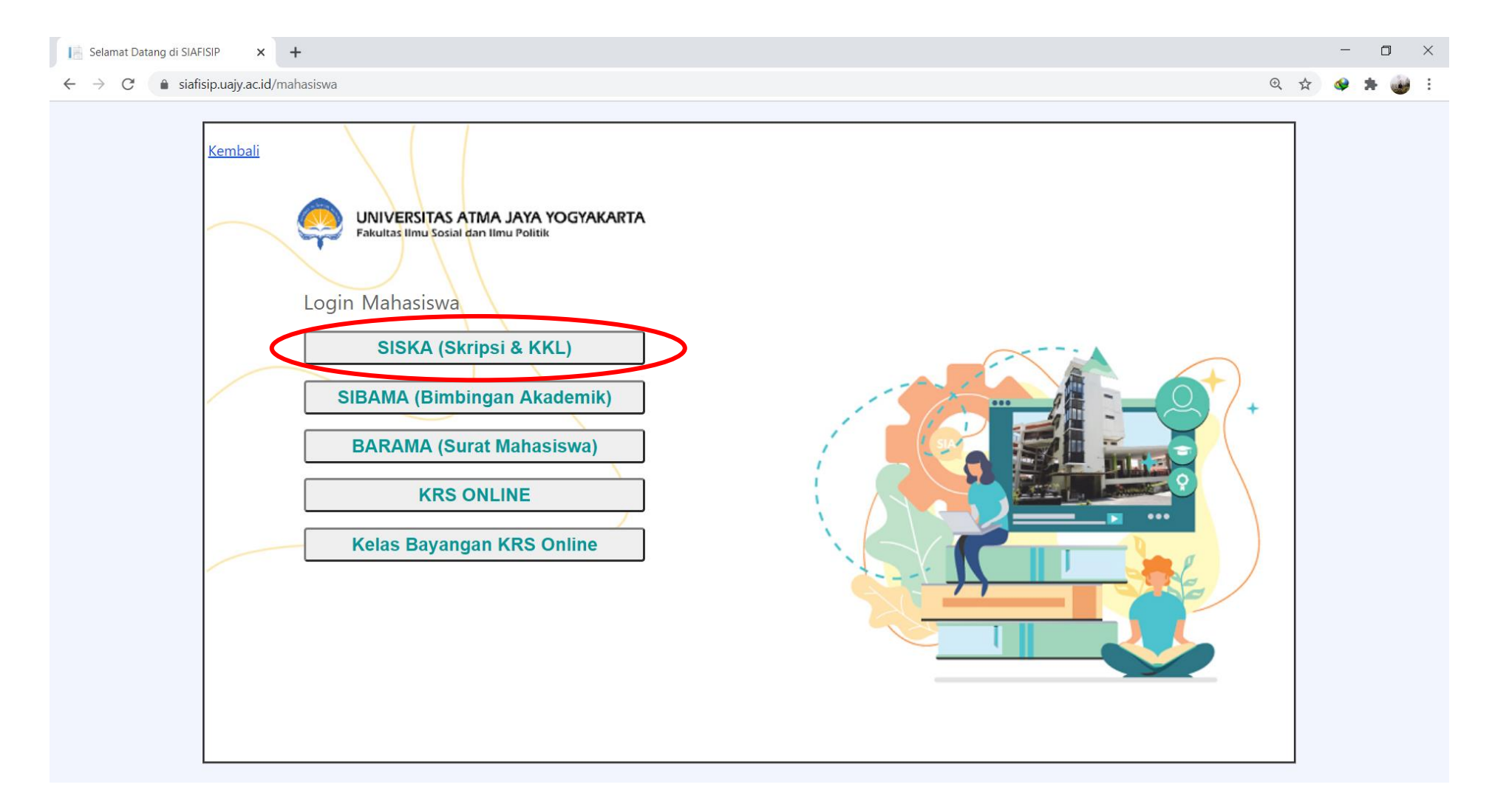

#### 3. Input: NPM dan Password

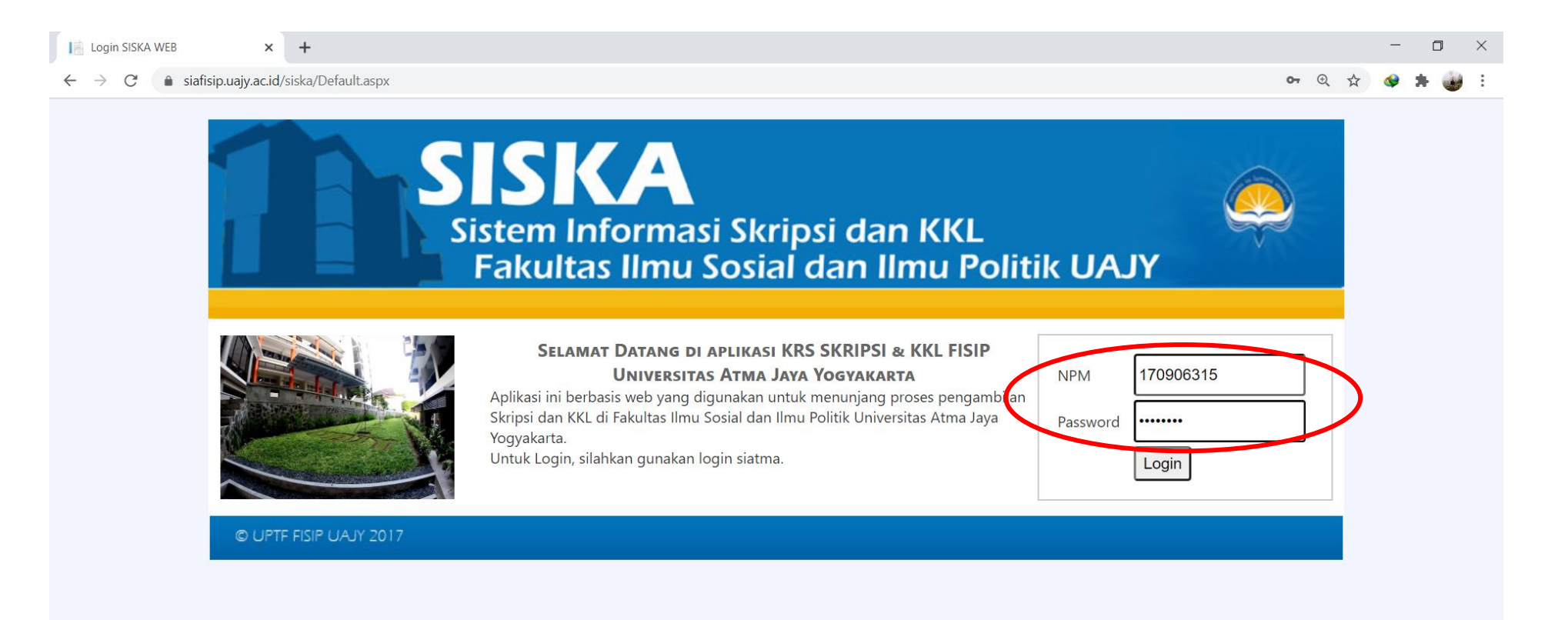

#### 4. Pilih "Pemilihan Dosen"

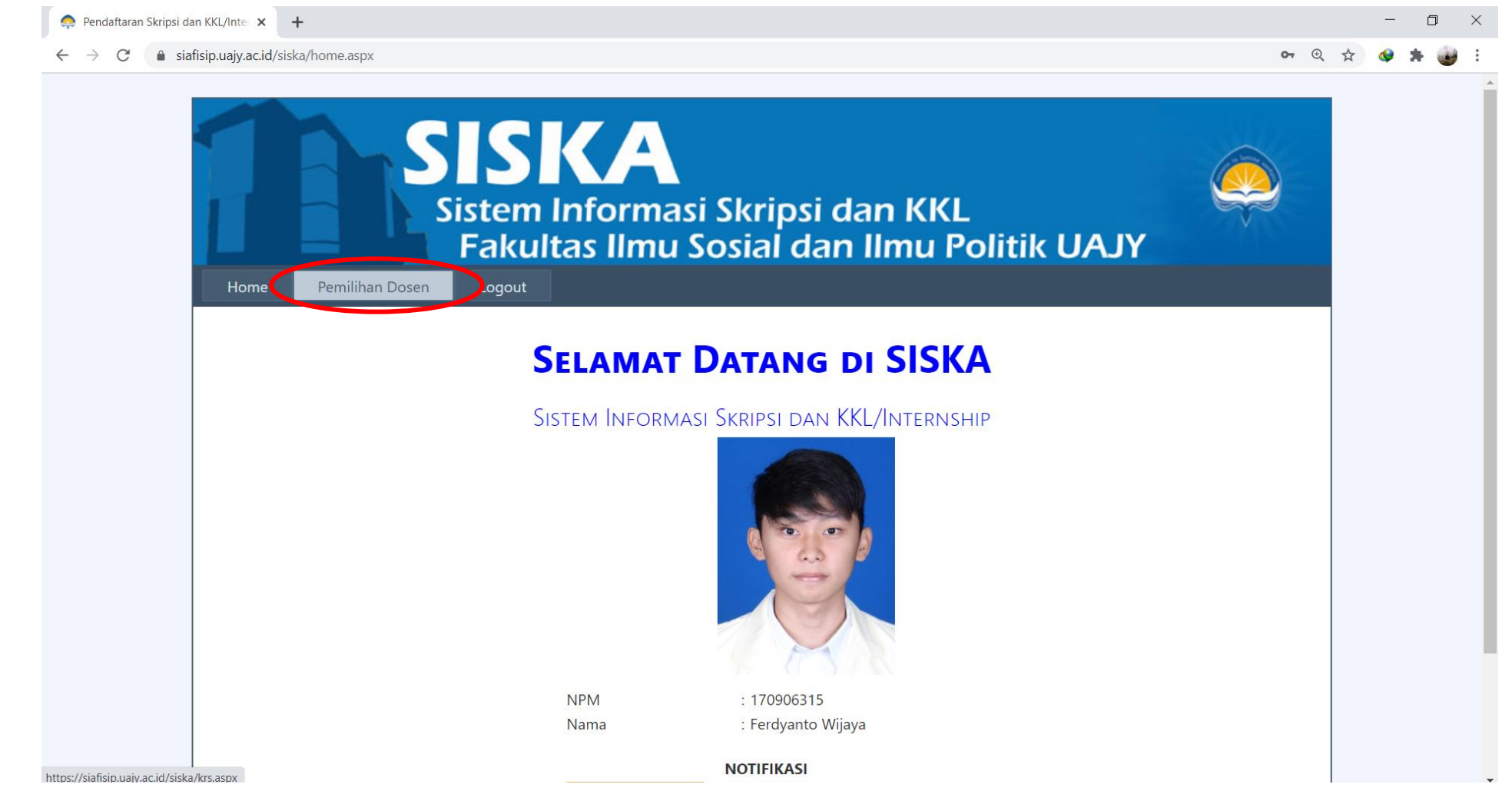

\*Catatan: contoh dalam tutorial ini menggunakan akun mahasiswa Prodi Ilmu Komunikasi. Untuk Prodi Sosiologi perbedaannya hanya di nama m.k. saja yakni KKL (Prodi Ilmu Komunikasi), Internship (Prodi Sosiologi)

## 5. Pilih Pemimbing Skripsi dan/atau KKL/Internship

| 🐤 Pendaftaran Skripsi da | an KKL/Inte 🛛 🗙                  | +                                    |                                                                                            |         | -        | ٥   | $\times$ |
|--------------------------|----------------------------------|--------------------------------------|--------------------------------------------------------------------------------------------|---------|----------|-----|----------|
| > C 🔒 sia                | fisip.uajy.ac <mark>.i</mark> d/ | siska/krs.aspx                       |                                                                                            | ⊕ ☆     | <b>@</b> | * 谢 | :        |
|                          | 1                                | SIS<br>Sister<br>Fak                 | m Informasi Skripsi dan KKL<br>ultas Ilmu Sosial dan Ilmu Politik UAJY                     | NAME IN |          |     |          |
|                          | Home                             | Pemilihan Dosen Logo                 | ıt                                                                                         |         |          |     |          |
|                          | PILIH DOSEN PEMBIMBING           |                                      |                                                                                            |         |          |     |          |
|                          |                                  | NPM                                  | : 170906315                                                                                |         |          |     |          |
|                          |                                  | Nama                                 | : Ferdyanto Wijaya                                                                         |         |          |     |          |
|                          |                                  | PI                                   | EMILIHAN HANYA BISA DILAKUKAN 1(SATU) KALI,<br>TELAH DISIMPAN MAKA TIDAK BISA DIGANTI LAGI |         |          |     |          |
|                          |                                  | Pembimbing Skripsi                   | - Sisa Kuota=0                                                                             |         |          |     |          |
|                          |                                  |                                      | Simpan                                                                                     |         |          |     |          |
|                          |                                  | Pembimbing KKL                       | - Visa Kuota=0                                                                             |         |          |     |          |
|                          |                                  |                                      | Simpan                                                                                     |         |          |     |          |
|                          |                                  | Pembimbing Skripsi<br>Pembimbing KKL | HASIL PEMILIHAN DOSEN PEMBIMBING                                                           |         |          |     |          |

# 5.a. Tampilan untuk mahasiswa Sosiologi

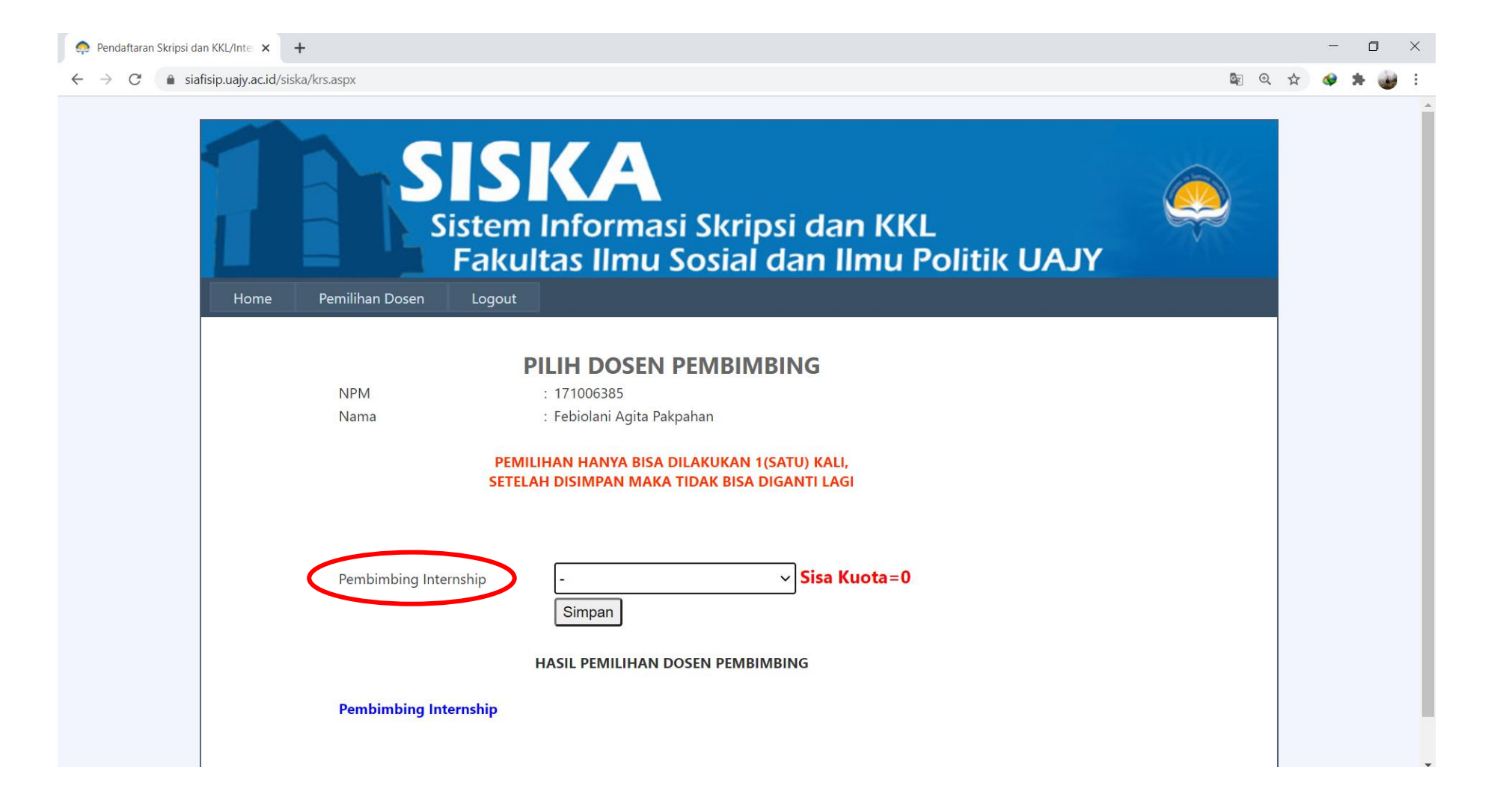

# 6. Klik pada bagian drop-down untuk memilih nama dosen pembimbing

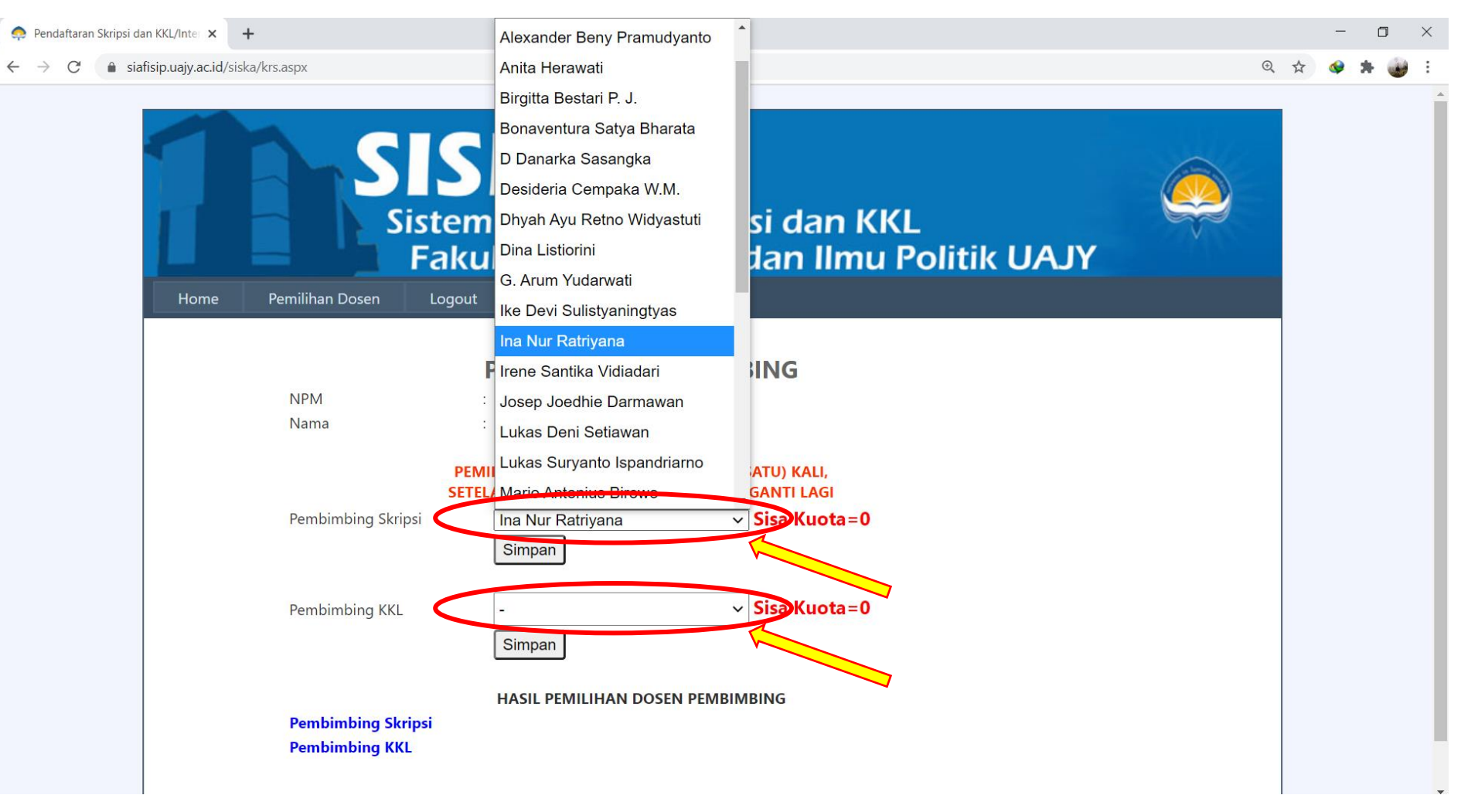

#### 7. Pilih dosen dan cek kuota dosen, bila masih ada (berwarna hijau) dapat dipilih dengan menekan tombol "Simpan".

| 📯 Pendaftaran Skripsi dan KKL/Inter 🗙 🕂                                                                                                    |      | -   | - 6 | ) × |
|----------------------------------------------------------------------------------------------------|------|-----|-----|-----|
| ← → C                                                                                                    | Q \$ | ४ 🚳 | *   | 😧 E |
| Sistem Informasi Skripsi dan KKL<br>Fakultas Ilmu Sosial dan Ilmu Politik UAJY                                                                               |      |     |     | ĺ   |
| Home Pemilihan Dosen Logout                                                                                                    |      |     |     |     |
| PILIH DOSEN PEMBIMBING     NPM   : 170906315     Nama   : Ferdyanto Wijaya                                                                                   |      |     |     |     |
| PEMILIHAN HANYA BISA DILAKUKAN 1(SATU) KALI,<br>SETELAH DISIMPAN MAKA TIDAK BISA DIGANTI LAGI<br>Pembimbing Skripsi Ina Nur Ratriyana Sisa Kuota=4<br>Simpan |      |     |     |     |
| Pembimbing KKL Ina Nur Ratriyana Visa Kuota = 2<br>Simpan                                                                                                    |      |     |     |     |
| HASIL PEMILIHAN DOSEN PEMBIMBING<br>Pembimbing Skripsi<br>Pembimbing KKL                                                                                     |      |     |     |     |

#### 8. Bila sudah berhasil simpan, nama dosen akan muncul di bagian bawah "HASIL PEMILIHAN DOSEN PEMBIMBING"

| Pendaftaran Skripsi dan KKL/Inter 🗙 🕂                                                                |      | _ | U   | ×        |
|----------------------------------------------------------------------------------------------------|------|---|-----|----------|
| → C  iafisip.uajy.ac.id/siska/krs.aspx                                                               | ⊙, ☆ | • | * ( | <b>i</b> |
| Sistem Informasi Skripsi dan KKL<br>Fakultas Ilmu Sosial dan Ilmu Politik UAJY                       |      |   |     | -        |
| Home Pemilihan Dosen Logout                                                                          |      |   |     |          |
| PILIH DOSEN PEMBIMBING                                                                               |      |   |     |          |
| Nama : Ferdyanto Wijaya                                                                              |      |   |     |          |
| PEMILIHAN HANYA BISA DILAKUKAN 1(SATU) KALI,<br>SETELAH <u>DISIMPAN</u> MAKA TIDAK BISA DIGANTI LAGI |      |   |     |          |
| Pembimbing Skripsi Ina Nur Ratriyana Sisa Kuota=3<br>Simpan                                          |      |   |     |          |
| Pembimbing KKL Ina Nur Ratriyana Sisa Kuota=2   Simpan                                               |      |   |     |          |
| Pembimbing Skripsi<br>Pembimbing KKL                                                                 |      |   |     |          |

# 9. Logout.

| 📯 Pendaftaran Skripsi dan KKL/Inter 🗙 🕂                  |                                                                | —   | ٥   | ×   |
|----------------------------------------------------------|----------------------------------------------------------------|-----|-----|-----|
| ← → C 🌢 siafisip.uajy.ac.id/siska/krs.aspx               | Q \$                                                           | 7 🔷 | * 🧃 | e e |
| Home Pemilihan Dosen Logout                              | formasi Skripsi dan KKL<br>s Ilmu Sosial dan Ilmu Politik UAJY |     |     |     |
| PILI<br>NPM : 17090<br>Nama : Ferdy<br>PEMILIHAN         | NPM   : 170906315     Nama   : Ferdyanto Wijaya                |     |     |     |
| Pembimbing Skripsi Ina N                                 | Iur Ratriyana V Sisa Kuota=3                                   |     |     |     |
| Pembimbing KKL Ina N                                     | lur Ratriyana V Sisa Kuota=1                                   |     |     |     |
| HASI<br>Pembimbing Skripsi Ina N<br>Pembimbing KKL Ina N | L PEMILIHAN DOSEN PEMBIMBING<br>ur Ratriyana<br>ur Ratriyana   |     |     |     |

#### Selamat Berproses